# Release Note Cloud EYESEE Cloud Version 1.16

Novembre 2023

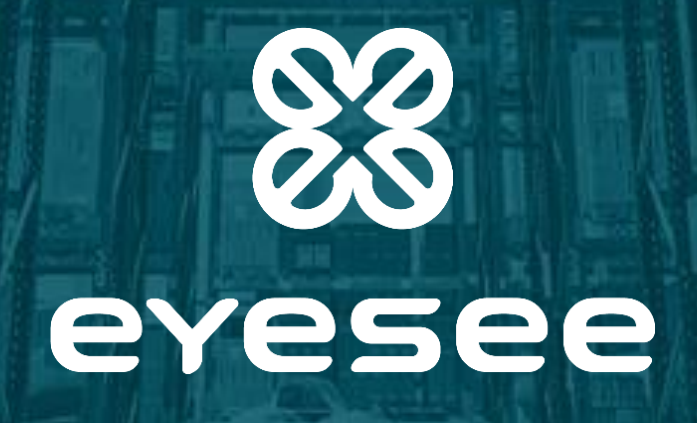

### Release Note Cloud | EYESEE Cloud Version 1.16

| Release Note Cloud   EYESEE Cloud Version 1.162                                                                                                    |
|----------------------------------------------------------------------------------------------------|
| Améliorations apportées4                                                                                                    |
| <ul> <li>Tableau de bord / Rapport client : Ajout du téléchargement sous format CSV des données du<br/>Tableau de bord et du Rapport client4</li> </ul>                                                        |
| <ul> <li>Tableau de bord : Affichage des graphiques du PDF du tableau de bord amélioré6</li> </ul>                                                                                                    |
| <ul> <li>Tableau de bord : Dates présélectionnées du mois (de jour à jour) précédant le jour même<br/>pour les calendriers du tableau de bord et du rapport client</li></ul>                                   |
| <ul> <li>Aide en ligne : Changement du visuel du bouton d'aide en ligne</li></ul>                                                                                                    |
| <ul> <li>Utilisateurs : liste des utilisateurs certifiés et ajout des certificats de formation pour chaque<br/>utilisateur formé9</li> </ul>                                                                   |
| <ul> <li>Ajout de la date de maintenance du ou des drone(s)10</li> </ul>                                                                                                    |
| <ul> <li>Zone : Nom de zone 'racine' ajouté12</li> </ul>                                                                                                    |
| <ul> <li>Acquisition scanner : descriptif amélioré de la définition d'un emplacement vide14</li> </ul>                                                                                                    |
| Le descriptif de la définition d'un emplacement vide d'une acquisition scanner a été<br>modifié, et un tooltip contenant 2 schémas de 2 exemples différents a été ajouté pour plus<br>de clarté14              |
| <ul> <li>Création / Modification de mission : Ajout d'une option de nommage automatique des<br/>missions</li> </ul>                                                                                            |
| <ul> <li>Liste des missions : Affichage par défaut des missions par date de modification<br/>(missions les plus récentes en haut de la liste)17</li> </ul>                                                     |
| <ul> <li>Refonte de la page 40418</li> </ul>                                                                                                    |
| <ul> <li>Erreur plus claire si une coupure de réseau intervenait pendant une action19</li> </ul>                                                                                                    |
| Actions correctives20                                                                                                    |
| <ul> <li>Visuel d'une face : correction du placement du tooltip20</li> </ul>                                                                                                    |
| <ul> <li>Création/modification d'une face : la suppression de niveaux pouvait supprimer des noms<br/>d'emplacements</li> </ul>                                                                                 |
| <ul> <li>Création / modification de mission : l'utilisateur peut sauvegarder s'il n'a pas sélectionné les colonnes ou emplacements</li></ul>                                                                   |
| <ul> <li>Création /modification de mission : une mission qui commence par un emplacement interdit<br/>ne peut pas être enregistrée</li></ul>                                                                   |
| <ul> <li>Création/modification de mission : pour les missions avec une sélection par colonnes, la<br/>création était impossible si la 1ère colonne avait plus de niveaux que la 2ème sélectionnée24</li> </ul> |

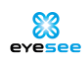

| –<br>déc  | Mission exécutée : les dates et heures des exécutions et des acquisitions étaient<br>alées                                                                                     | 25         |
|-----------|----------------------------------------------------------------------------------------------------|------------|
| –<br>Exce | Mission exécutée - export CSV : lors de l'export des erreurs uniquement, sans la compatibi<br>el, les emplacements "EMPTY" étaient également inclus                            | lité<br>26 |
| –<br>emp  | Mission exécutée : la recherche de l'erreur suivante prenait en considération les<br>placements dont les photos sont en erreur                                                 | 27         |
| –<br>cheo | Mission exécutée : le tri des missions par date d'exécution ne fonctionnait pas lorsque la<br>ckbox "Afficher les missions dont les faces sont désactivées" était sélectionnée | 28         |
| _         | Anglais : Compte : traduction du nom de famille                                                                                                    | 29         |
| _         | Anglais : Compte : traduction de la déconnexion                                                                                                    | 30         |
| _         | Anglais : Face : Traduction face 'désactivée' corrigée                                                                                                    | 31         |

### Améliorations apportées

Tableau de bord / Rapport client : Ajout du téléchargement sous format
 CSV des données du Tableau de bord et du Rapport client

Il est désormais possible d'exporter le tableau de bord et le rapport client sous format CSV. Dans ce cas, seules les données des résultats ou total en nombres s'affichent, et non pas en pourcentages.

| Période :                                     |                     |   |
|-----------------------------------------------|---------------------|---|
| Choisir une période *<br>2/10/2022 – 2/11/202 | 23                  |   |
| JJ/MM/AAAA - JJ/MM/AAAA                       | Ą                   |   |
| Afficher le rappor                            | t client            |   |
| Dépôt :                                       |                     |   |
| Sélectionner 1 à 10 dépôts<br>GLD             | #.                  | * |
| Zone :                                        |                     |   |
| Sélectionner 1 à 10 z                         | zones, ou un groupe | * |
|                                               |                     |   |
| Valider                                       | Télécharger le PD   | F |
|                                               | Télécharger le CS   | V |

| a | ~              | D         |        | U                         | U          |             | c            | F                                  | 0     |            |    |     | ,         | N                | L        | IV         |         | TN .          | 0          |
|---|----------------|-----------|--------|---------------------------|------------|-------------|--------------|------------------------------------|-------|------------|----|-----|-----------|------------------|----------|------------|---------|---------------|------------|
|   | EYESEE Cloud   | - Tableau | u de l | bord                      |            |             |              |                                    |       |            |    |     |           |                  |          |            |         |               |            |
|   | Période : 02/2 | 10/2022 - | 02/1   | 1/2023                    |            |             |              |                                    |       |            |    |     |           |                  |          |            |         |               |            |
|   |                | Nb d'em   | place  | ements 'palettes' visités | Nb d'erreu | s des codes | obligatoires | Nb d'emplacements 'palettes' vides |       | Nb de re-d | o  |     | Nb de déc | alages opérateur | Temps mo | yen par er | nplacen | nent 'palette | es' (en s) |
|   | Sélection      | Visités   | 1      | Total                     | Visités    | Total       |              | Visités                            | Total | Visités    | То | tal | Visités   | Total            | Visités  | Total      |         |               |            |
|   | GLD            |           | 592    | 940                       | 12         | 1           | 903          | 41                                 | 2 90  | 4          | 0  | 904 |           | 90               | 4        | 0          | 904     |               |            |
| ŝ |                |           |        |                           |            |             |              |                                    |       |            |    |     |           |                  |          |            |         |               |            |

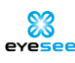

| 1  | A        | В                                            | С     | D       | E     | F |
|----|----------|----------------------------------------------|-------|---------|-------|---|
| 1  | EYESEE - | Rapport de l'activité de contrôle des stocks |       |         |       |   |
| 2  | Période  | : 02/10/2022 - 02/11/2023                    |       |         |       |   |
| 3  |          | Nb d'emplacements 'palettes' visités         |       |         |       |   |
| 4  | Dépôt    | Zone                                         | Face  | Visités | Total |   |
| 5  | GLD      |                                              |       | 592     | 940   |   |
| 6  | GLD      | Inventaire a l aveugle                       |       | 592     | 628   |   |
| 7  | GLD      | Racine                                       |       | 0       | 312   |   |
| 8  | GLD      | Inventaire a l'aveugle                       | V5A I | 312     | 312   |   |
| 9  | GLD      | Inventaire a l aveugle                       | V5A P | 280     | 316   |   |
| 10 | GLD      | Racine                                       | V5B I | 0       | 312   |   |
| 11 |          |                                              |       |         |       |   |
| 12 |          |                                              |       |         |       |   |

 Tableau de bord : Affichage des graphiques du PDF du tableau de bord amélioré

La taille des graphiques présents dans le PDF du tableau de bord pouvait être différente selon la taille de l'écran depuis lequel il était téléchargé. Cela a été corrigé pour les graphiques aient toujours la même taille dans le PDF.

 Tableau de bord : Dates présélectionnées du mois (de jour à jour) précédant le jour même pour les calendriers du tableau de bord et du rapport client

A l'affichage de la page 'Tableau de Bord', des dates sont présélectionnées : la date de fin est la date du jour, et la date de départ est 30 jours plus tôt. Cette présélection est identique pour le rapport client.

| 2         |
|-----------|
| -         |
|           |
|           |
|           |
|           |
| *         |
|           |
| Période : |
|           |

JJ/MM/AAAA - JJ/MM/AAAA

F)

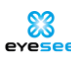

- Aide en ligne : Changement du visuel du bouton d'aide en ligne

L'icône '?' n'était pas claire et peu identifiable pour accéder à l'aide en ligne. Elle est remplacée par un bouton bleu visible.

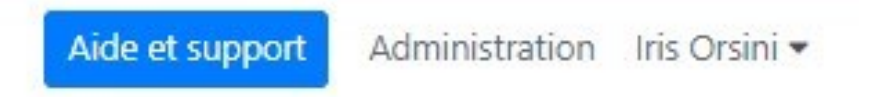

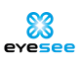

 Utilisateurs : liste des utilisateurs certifiés et ajout des certificats de formation pour chaque utilisateur formé

Depuis la liste des utilisateurs, il est possible de lister les utilisateurs selon leur certification Cloud et/ou Drone ou non.

Il peut s'écouler quelques jours entre la date de livraison et l'affichage du message dans votre espace.

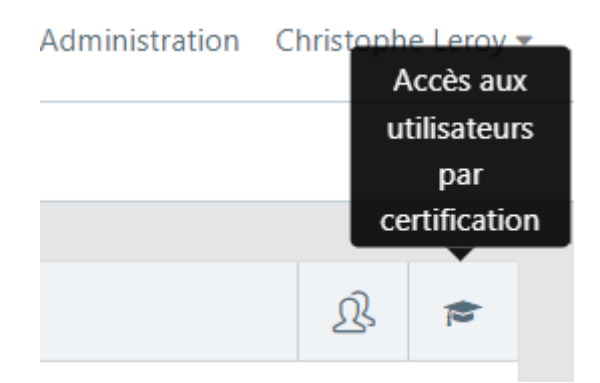

Dans ce cas, les utilisateurs de l'espaces sont regroupés en plusieurs tableaux selon les types de certification (utilisateur cloud, utilisateur drone, formateur cloud, formateur drone) ou leur non-certification :

| Utilisateurs / Utilisateurs certifiés |                              |       |  |  |  |  |  |
|---------------------------------------|------------------------------|-------|--|--|--|--|--|
|                                       |                              |       |  |  |  |  |  |
| Filtre                                |                              |       |  |  |  |  |  |
|                                       |                              |       |  |  |  |  |  |
| Utilisateurs cloud                    |                              |       |  |  |  |  |  |
| Prénom                                | Nom                          | Email |  |  |  |  |  |
| Iris                                  | Orsini                       |       |  |  |  |  |  |
|                                       |                              |       |  |  |  |  |  |
| Utilisateurs drone                    |                              |       |  |  |  |  |  |
| Prénom                                | Nom                          | Email |  |  |  |  |  |
| Iris                                  | Warehouse administrator role |       |  |  |  |  |  |
| Iris                                  | Orsini                       |       |  |  |  |  |  |

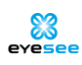

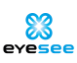

En cliquant sur un utilisateur, un tableau listant ses certificats s'affiche, avec la possibilité de télécharger son certificat sous format PDF à tout moment. S'il y a d'anciens certificats, ils s'afficheront également.

| Consultation de l'utilisateur       |                                                   | 3                                                                                |
|-------------------------------------|---------------------------------------------------|----------------------------------------------------------------------------------|
|                                     |                                                   | Créée par Iris Orsini, Dernière modification par Iris Orsini le 07 novembre 2023 |
| Statut                              | Email confirmé                                    |                                                                                  |
| Prénom                              | Iris                                              |                                                                                  |
| Nom                                 | Orsini                                            |                                                                                  |
| Email                               | Second Spectrum                                   |                                                                                  |
| Fuseau horaire                      | Europe/Paris                                      |                                                                                  |
| Langue                              | Français                                          | ~                                                                                |
| Roles                               | Aucun rôle dans l'espace client<br>Administrateur |                                                                                  |
| 8                                   |                                                   | Ŵ                                                                                |
| Gestion des certificats de formatio | n                                                 |                                                                                  |
| Type de certificat                  | Date de formation                                 |                                                                                  |
| Utilisateur cloud                   | 07 décembre 2022                                  | 2                                                                                |
| Litilisatour dropo                  | 21 povembre 2023                                  |                                                                                  |

#### - Ajout de la date de maintenance du ou des drone(s)

## Il peut s'écouler quelques jours entre la date de livraison et l'affichage du message dans votre espace.

Ajout de la liste du ou des drones dans le menu à gauche. La date s'affiche en rouge un mois avant la fin de date de souscription.

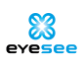

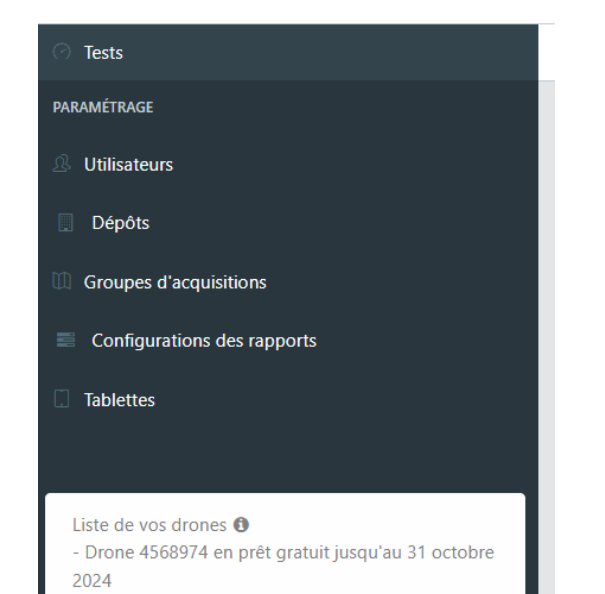

eyesee

- Zone : Nom de zone 'racine' ajouté

'Zone racine' ou 'Racine' a été ajouté à la place des champs vides / ou 'pas dans une zone'.

Ce nom peut apparaître :

- Lors de la création d'une face :

| Nom                | Nom de la face |
|--------------------|----------------|
|                    | Obligatoire.   |
| Zone               | Zone racine    |
| Largeur de l'allée |                |
|                    |                |

- Dans la liste déroulante pour changer de zone une face, le nom 'Zone racine' apparaît

| ■ Liste des faces |           |                |                                    | * | £ |
|-------------------|-----------|----------------|------------------------------------|---|---|
| Filtre            |           |                |                                    |   |   |
| Nom               | Brauillon | Version active | Changement de zone                 |   |   |
| V5B I             |           | (Version 1)    | Choisissez une zone<br>Zone racine |   |   |
| + 2               |           |                |                                    |   |   |

- A l'import d'un fichier CSV pour créer une nouvelle face, le nom 'Zone racine' apparaît

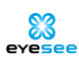

evesee

| Import de la cartogra | aphie  |                                       |           |             |
|-----------------------|--------|---------------------------------------|-----------|-------------|
| Choix du fichier      |        | A3.csv                                | Parcourir |             |
|                       |        | Fichier csv correspondant au format o | d'import  |             |
|                       |        |                                       |           |             |
|                       |        |                                       |           |             |
| Faces qui seront imp  | ortées |                                       |           |             |
| Nom                   | Nombr  | re de travées                         |           | Zone 0      |
| A3                    | 22     |                                       |           | Zone racine |

- Dans la liste des missions, le nom 'Zone racine' apparaît dans la colonne des zones, ainsi que dans la liste déroulante pour filtrer par zone

|                      |                  |         | Filtre par zone  | 1     |
|----------------------|------------------|---------|------------------|-------|
| Filtre par nom       |                  |         | Toutes les faces | -     |
| Nom de la mission Et | tat              | Face    | Zone             | Date  |
| V5A_Ticket_EYES_' M  | lission exécutée | V5A I 🔽 | Zone racine      | 31 00 |
| Inventaire_All_e_J M | lission exécutée | FaceJ 🔽 | Zone racine      | 31 oc |
| 2102_Fm_Log_0608 M   | lission exécutée | 06081 🔽 | Zone racine      | 30 00 |
| A 40 040 04 5A 40 MA | liccion non      |         |                  | 1     |

 Acquisition scanner : descriptif amélioré de la définition d'un emplacement vide

Le descriptif de la définition d'un emplacement vide d'une acquisition scanner a été modifié, et un tooltip contenant 2 schémas de 2 exemples différents a été ajouté pour plus de clarté.

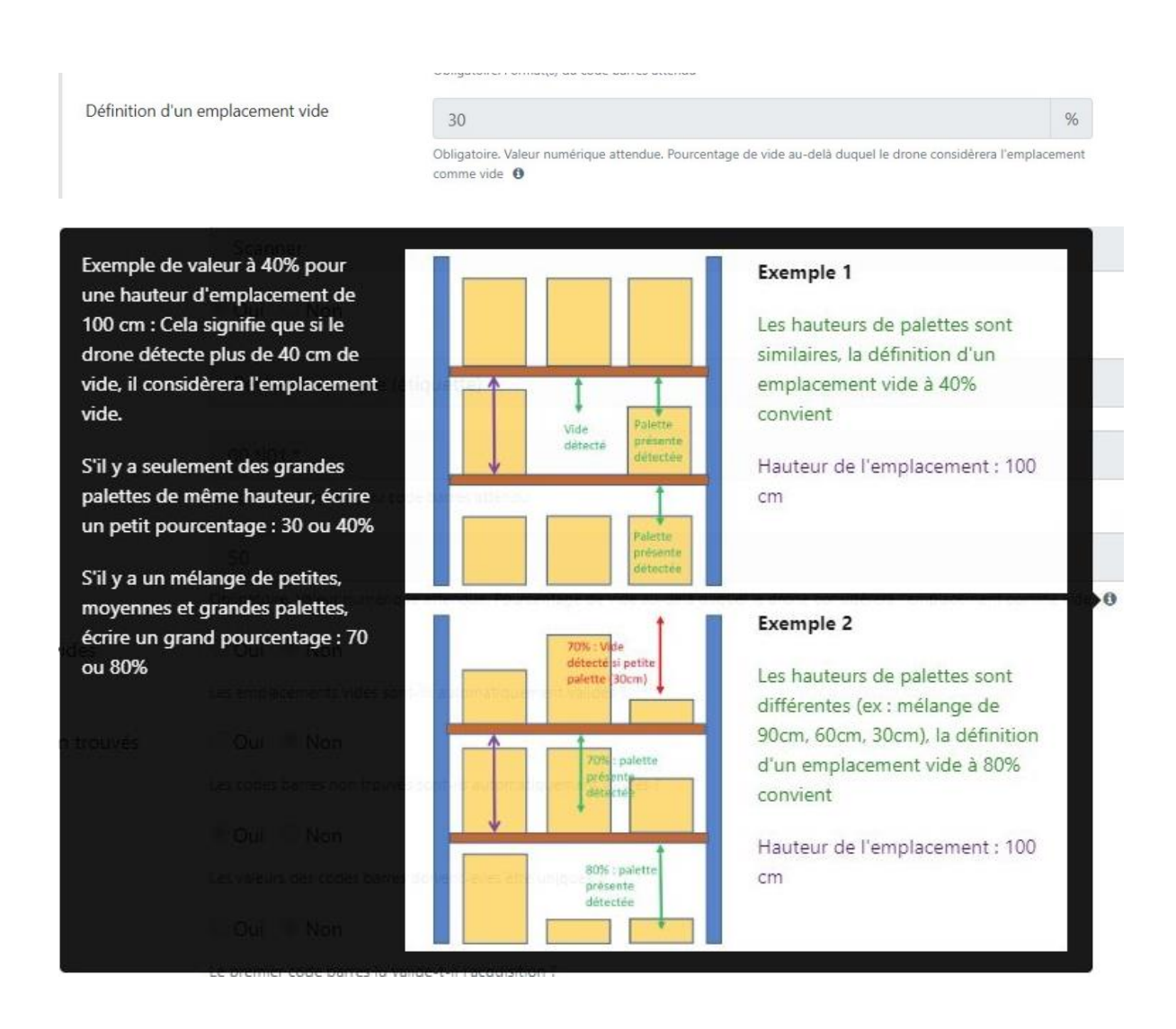

 Création / Modification de mission : Ajout d'une option de nommage automatique des missions

Il est désormais possible de cocher une option à la création d'une nouvelle mission pour générer un nom automatiquement à la mission en fonction des éléments sélectionnés.

Les explications des éléments du nom se trouvent dans le tooltip en passant la souris sur le petit 'i'.

Cette possibilité est également à la modification d'une mission déjà existante et pas encore récupérée.

| Nom                                      | 1                                                                                                    |
|------------------------------------------|----------------------------------------------------------------------------------------------------|
|                                          | Obligatoire.                                                                                                    |
|                                          | Générer un nom automatiquement                                                                                                    |
|                                          | pour la mission 🕚                                                                                                    |
| Face                                     | Détail des éléments composant le nom de la missic<br>• Nom de l'emplacement de départ                                                                                                    |
|                                          | <ul> <li>Signe '-&gt;' indiquant la direction de la mission</li> <li>Nom de l'emplacement de fin</li> </ul>                                                                                                    |
| Groupe d'acquisition                     | <ul> <li>Signe '-&gt;' indiquant la direction de la missio</li> <li>Nom de l'emplacement de fin</li> <li>Signe ' : ' puis date du jour au format<br/>JJ/MM/AA</li> </ul>                                                                                          |
| Groupe d'acquisition<br>Type de parcours | <ul> <li>Signe '-&gt;' indiquant la direction de la mission</li> <li>Nom de l'emplacement de fin</li> <li>Signe ' : ' puis date du jour au format<br/>JJ/MM/AA</li> <li>Valeurs attendues : <ul> <li>'_ATT' pour une mission avec attendus</li> </ul> </li> </ul> |

Le nom de la mission s'affiche de manière dynamique selon les choix de configuration de la création de la mission (type, direction, avec attendus ou non, niveaux neutralisés etc).

Pour les missions créées avant cette livraison, et <u>qu'il est possible de modifier</u> : en la modifiant et en cochant cette option, le nom s'actualisera et vous pourrez sauvegarder cette mission avec le même format de nom.

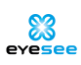

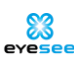

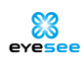

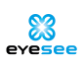

 Liste des missions : Affichage par défaut des missions par date de modification (missions les plus récentes en haut de la liste)

Dans la liste des missions, les missions les plus récentes apparaissent désormais en haut de la liste, et les plus anciennes se trouvent en bas de cette liste. Auparavant c'était l'inverse.

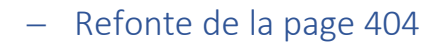

La page 404 a été refaite, incluant un lien de redirection vers la page d'accueil.

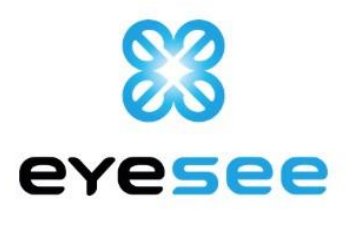

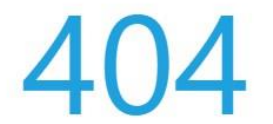

## Page introuvable

Nous sommes désolés, la page demandée est introuvable

Cliquez sur le bouton ci-dessous pour revenir à la page d'accueil

Retour vers la page d'accueil

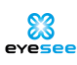

Erreur plus claire si une coupure de réseau intervenait pendant une action

En cas de coupure de connexion réseau pendant une action de création / modification / suppression, l'erreur affichée est désormais celle-ci :

L'application n'a pas pu traiter cette opération. Vérifiez votre connexion internet puis réessayez

#### Actions correctives

- Visuel d'une face : correction du placement du tooltip

En survolant avec la souris certains emplacements, le tooltip était mal positionné.

Cela a été corrigé.

En cliquant sur l'option 'Parcours', le tooltip est également positionné correctement et contient seulement le nom de l'emplacement (et non plus les coordonnées x et y).

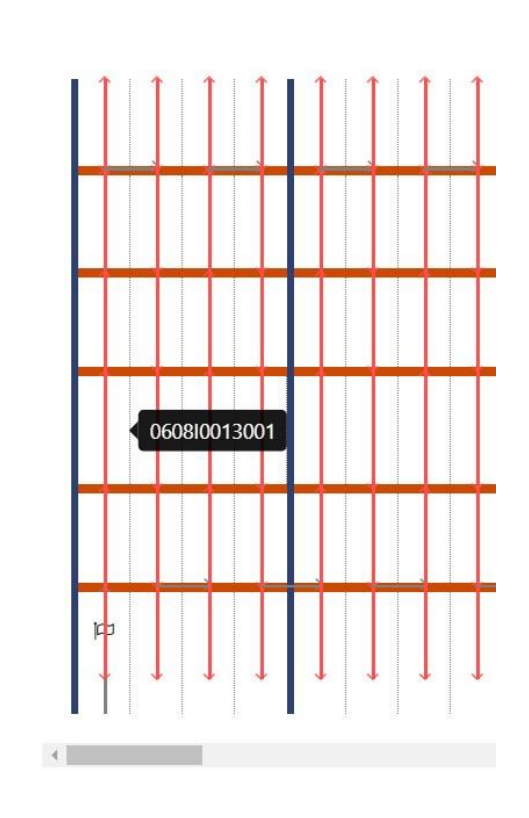

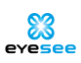

 Création/modification d'une face : la suppression de niveaux pouvait supprimer des noms d'emplacements

Dans la partie 'Modification des travées' lors de la création ou de la modification d'une face, la diminution du nombre de niveaux pouvait supprimer également les noms d'emplacements. Cela a été corrigé.

 Création / modification de mission : l'utilisateur peut sauvegarder s'il n'a pas sélectionné les colonnes ou emplacements

Il était possible de sauvegarder une mission en création ou en modification sans que l'utilisateur ne sélectionne les colonnes ou les emplacements de la mission créée.

Le bouton de sauvegarde est désormais désactivé tant que la sélection n'a pas été faite.

Création /modification de mission : une mission qui commence par un emplacement interdit ne peut pas être enregistrée

Si une mission débute par un emplacement interdit de vol, un message s'affiche désormais et la sauvegarde de la mission n'est pas possible.

En effet, le drone n'a pas le droit de voler devant un emplacement qui a une contrainte de vol en interdit, il ne peut donc pas décoller devant.

 Création/modification de mission : pour les missions avec une sélection par colonnes, la création était impossible si la 1ère colonne avait plus de niveaux que la 2ème sélectionnée

Cela a été corrigé, il est dorénavant possible de créer une mission par colonnes avec des niveaux de colonnes différents.

#### Mission exécutée : les dates et heures des exécutions et des acquisitions étaient décalées

Les dates et heures de début et fin de remontée dans la liste des exécutions sont désormais affichées selon le fuseau horaire de l'utilisateur, de même que les dates et heures des acquisitions.

Seul le format de date "yyyy-mm-dd-hh-mm-ss-mss" ne convertit pas la date suivant le fuseau horaire. Elle correspond à la date et heure au format UTC-0.

 Mission exécutée - export CSV : lors de l'export des erreurs uniquement, sans la compatibilité Excel, les emplacements "EMPTY" étaient également inclus

Cela a été corrigé. Désormais, les emplacements 'EMPTY' ne sont plus considérés comme des erreurs et n'apparaissent plus dans le fichier.

A l'exception des 'EMPTY' détectés alors qu'un code était attendu, dans le cadre d'une mission avec attendus. Dans ce cas-ci, c'est une erreur qui apparaitra dans le fichier.

Mission exécutée : la recherche de l'erreur suivante prenait en considération les emplacements dont les photos sont en erreur

Désormais, la recherche de l'erreur suivante porte uniquement sur les scans.

✔ ♥ Palette de l'emplacement J01A

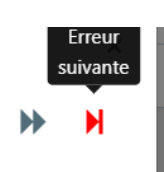

 Mission exécutée : le tri des missions par date d'exécution ne fonctionnait pas lorsque la checkbox "Afficher les missions dont les faces sont désactivées" était sélectionnée

Cela a été corrigé, le tri des missions par date d'exécution fonctionne quelle que soit la sélection.

- Anglais : Compte : traduction du nom de famille

En anglais, la traduction du nom de famille était 'surname'. Le nom de famille apparait désormais en 'lastname'

| First name | Iris                         |
|------------|------------------------------|
| Last name  | Orsini                       |
| Email      | iris.orsini@eyesee-drone.com |
| Timezone   | Europe/Paris                 |
| Language   | English                      |
|            |                              |

- Anglais : Compte : traduction de la déconnexion

En anglais, la traduction pour se déconnecter était 'sign out', c'est désormais 'log out'.

|      | Your account |  |
|------|--------------|--|
|      | Profile      |  |
|      | A Roles      |  |
| ion  | Password     |  |
| i on | Log out      |  |

- Anglais : Face : Traduction face 'désactivée' corrigée

La traduction d'une face 'désactivée' en anglais était 'deactivated', elle est désormais traduite par 'disabled'.

| State                         | Disabled  | ~ |
|-------------------------------|-----------|---|
|                               | Activated |   |
| The face cannot be modified b | Disabled  |   |
| tł                            | nis face  |   |

Elle s'affiche également ainsi dans la liste des faces et la liste des missions :

| FACE_GLD | Draft | Disabled |
|----------|-------|----------|
|          |       |          |

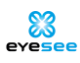